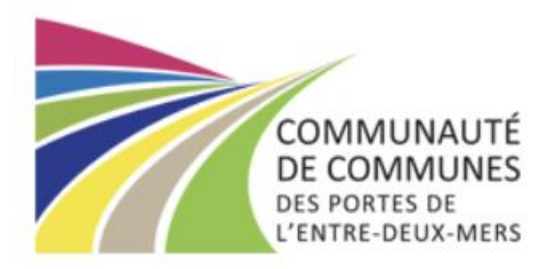

# Tutos d'utilisation du portail famille :

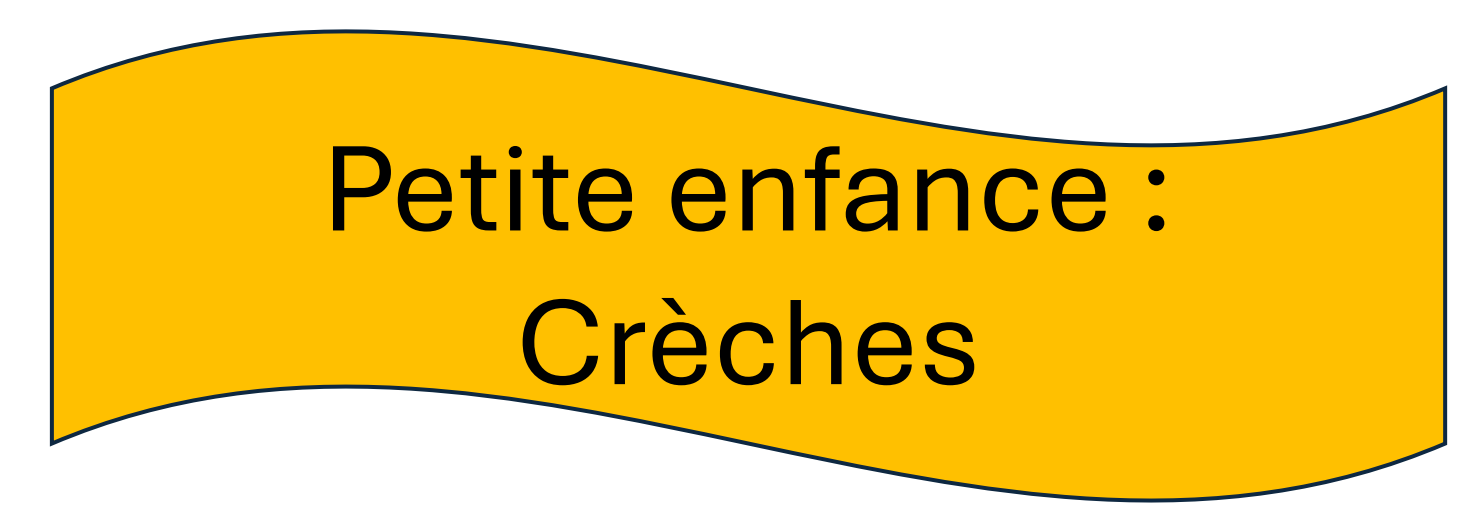

1

### SOMMAIRE

(Cliquez sur le tuto souhaité)

- <u>Création mon dossier</u>:
- <u>Première connexion / Mot de passe oublié :</u>
- <u>Page d'accueil de votre portail famille</u> :
- <u>Visualiser le planning de mon enfant</u>:
- <u>Retrouver et signer mon contrat</u>
- <u>Comment transmettre un document :</u>
- <u>Signaler l'absence de mon enfant</u> :
- <u>Consulter les tarifs</u>:
- Consulter mes factures :
- Passer au prélèvement automatique :
- <u>Mettre à jour mon dossier :</u>
- Nous contacter :

Page 3 Page 4 Page 5 Page 6 Page 7 Pages 8-9 Page 10 Page 11 Page 12 Pages 13-14 Page 15 Page 16

### Création de votre dossier

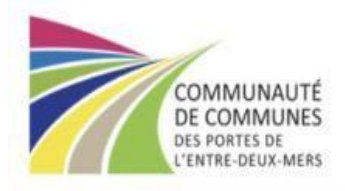

#### Bienvenue sur le Portail Famille

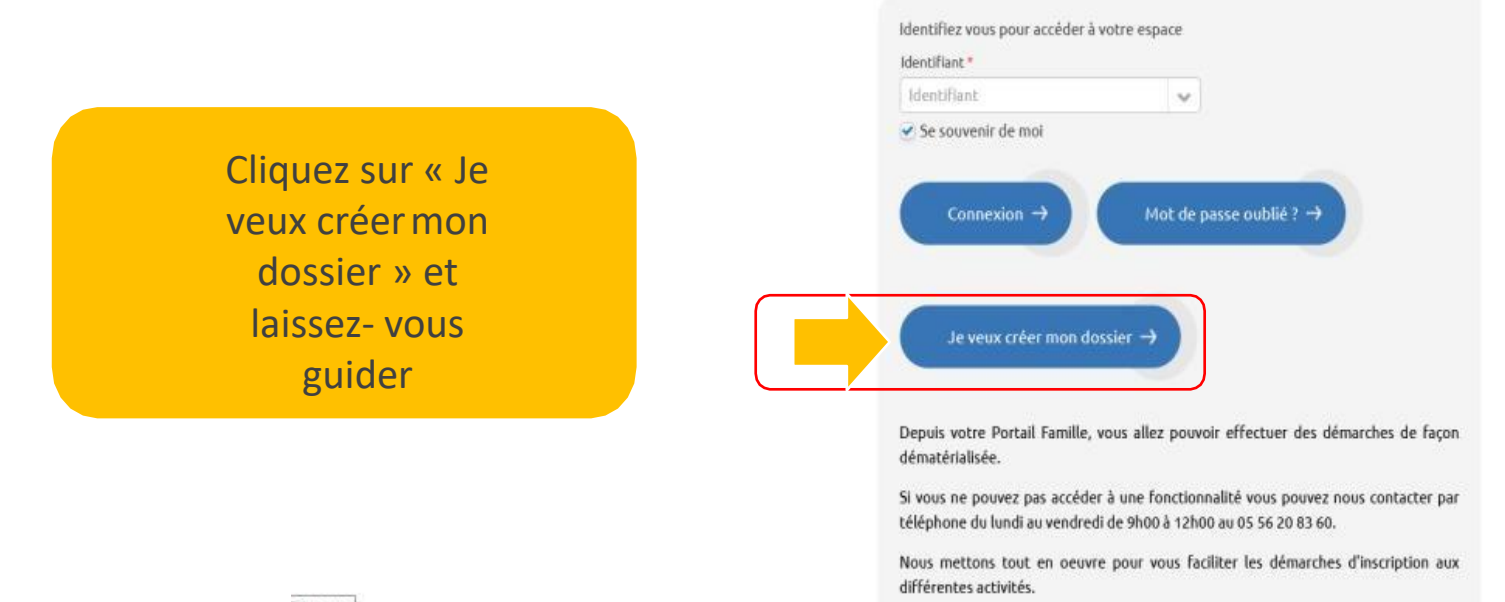

### Première connexion, mot de passe oublié

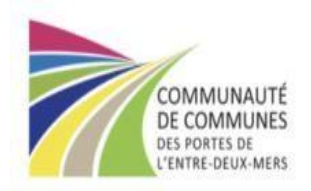

Bienvenue sur le Portail Famille

Nous allons vous envoyer un nouveau mot de passe sur votre boite email que vous pourrez changer dès votre première connexion au nouvel espace famille.

| entifiant          | ×                       |
|--------------------|-------------------------|
| ie souvenir de moi |                         |
|                    | Mot de passe oublié ? → |
|                    |                         |

Depuis votre Portail Famille, vous allez pouvoir effectuer des démarches de façon dématérialisée.

Si vous ne pouvez pas accéder à une fonctionnalité vous pouvez nous contacter par téléphone du lundi au vendredi de 9h00 à 12h00 au 05 56 20 83 60.

Nous mettons tout en oeuvre pour vous faciliter les démarches d'inscription aux différentes activités. Saisissez votre email puis cliquez sur le bouton « Mot de passe oublié »

### Page d'accueil de votre portail famille

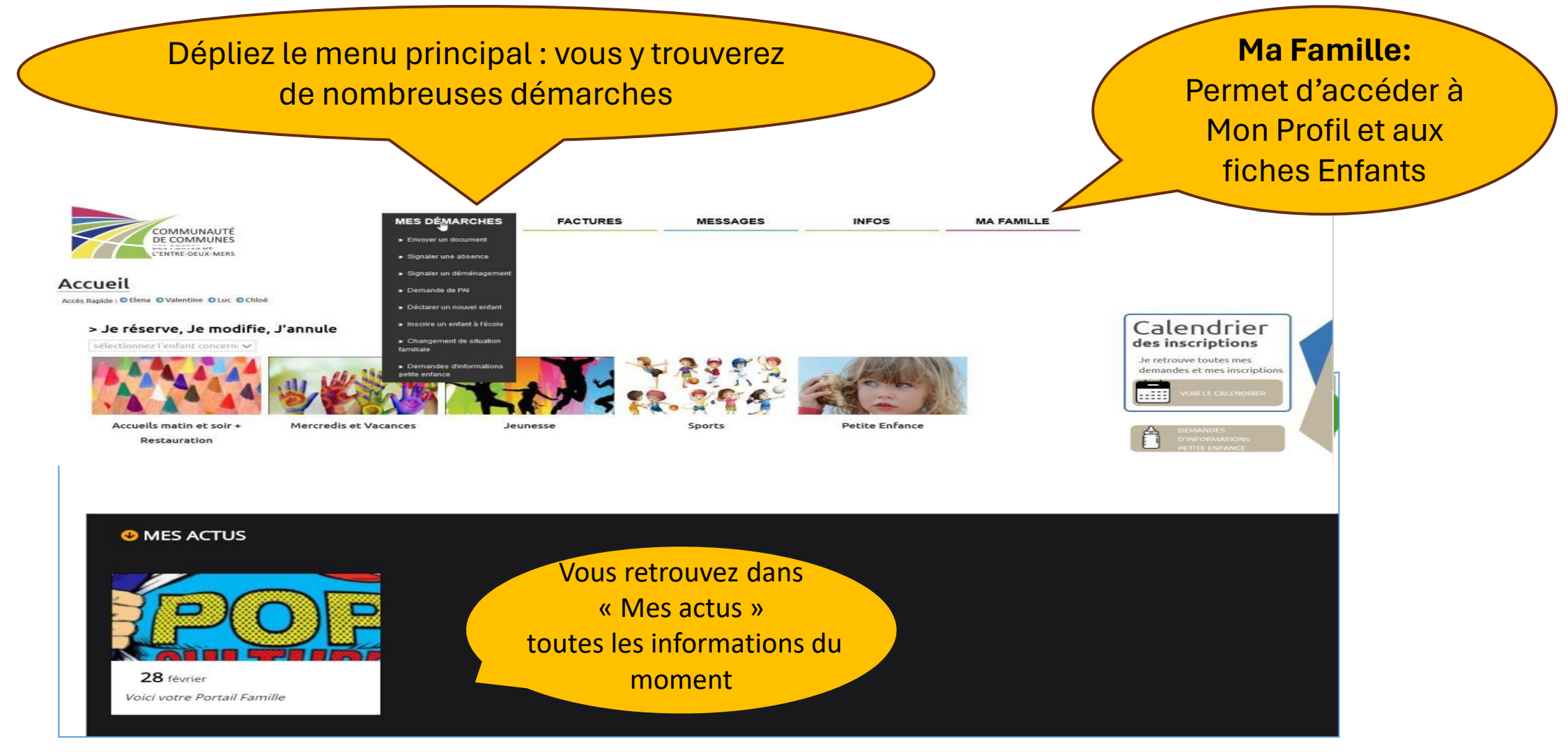

### Visualiser le planning de mon enfant

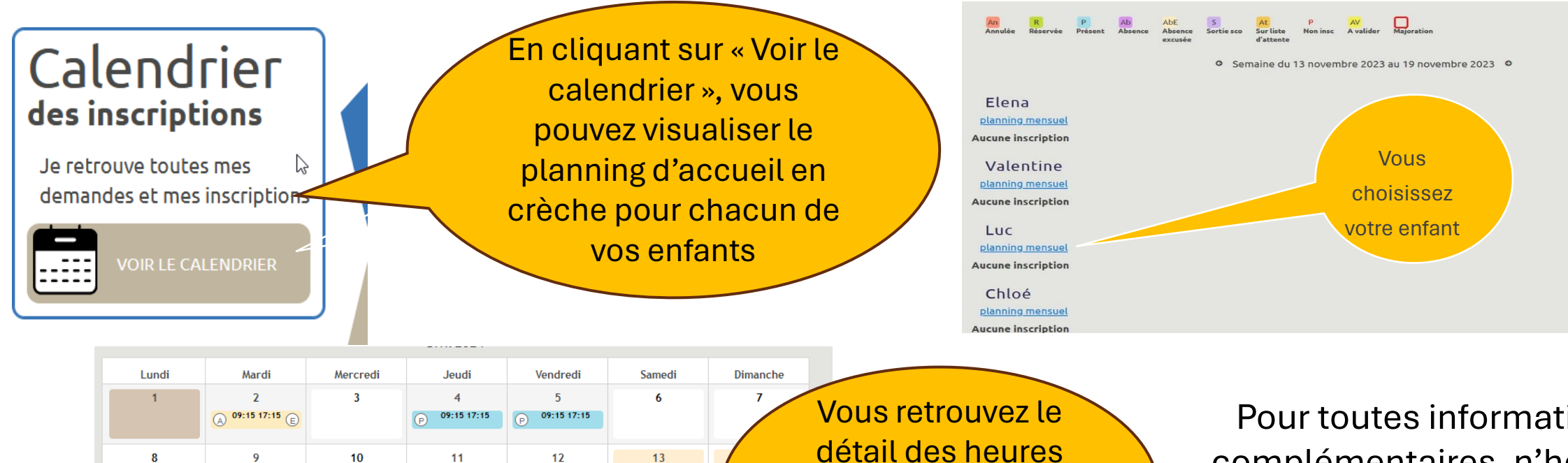

paramétrées en

fonction de votre

contrat

09:15 17:15

19

26

09:15 17:15

27

09:15 17:15

09:15 17:15

18

25

09:15 17:15

09:15 17:15

09:15 17:15

16

23

09:15 17:15

30

09:15 17:15

09:15 17:15

15

22

29

17

24

Pour toutes informations complémentaires, n'hésitez pas à nous contacter via l'onglet « MESSAGES » puis « Messagerie » ou par téléphone aux horaires d'ouverture

### Retrouver et signer mon contrat

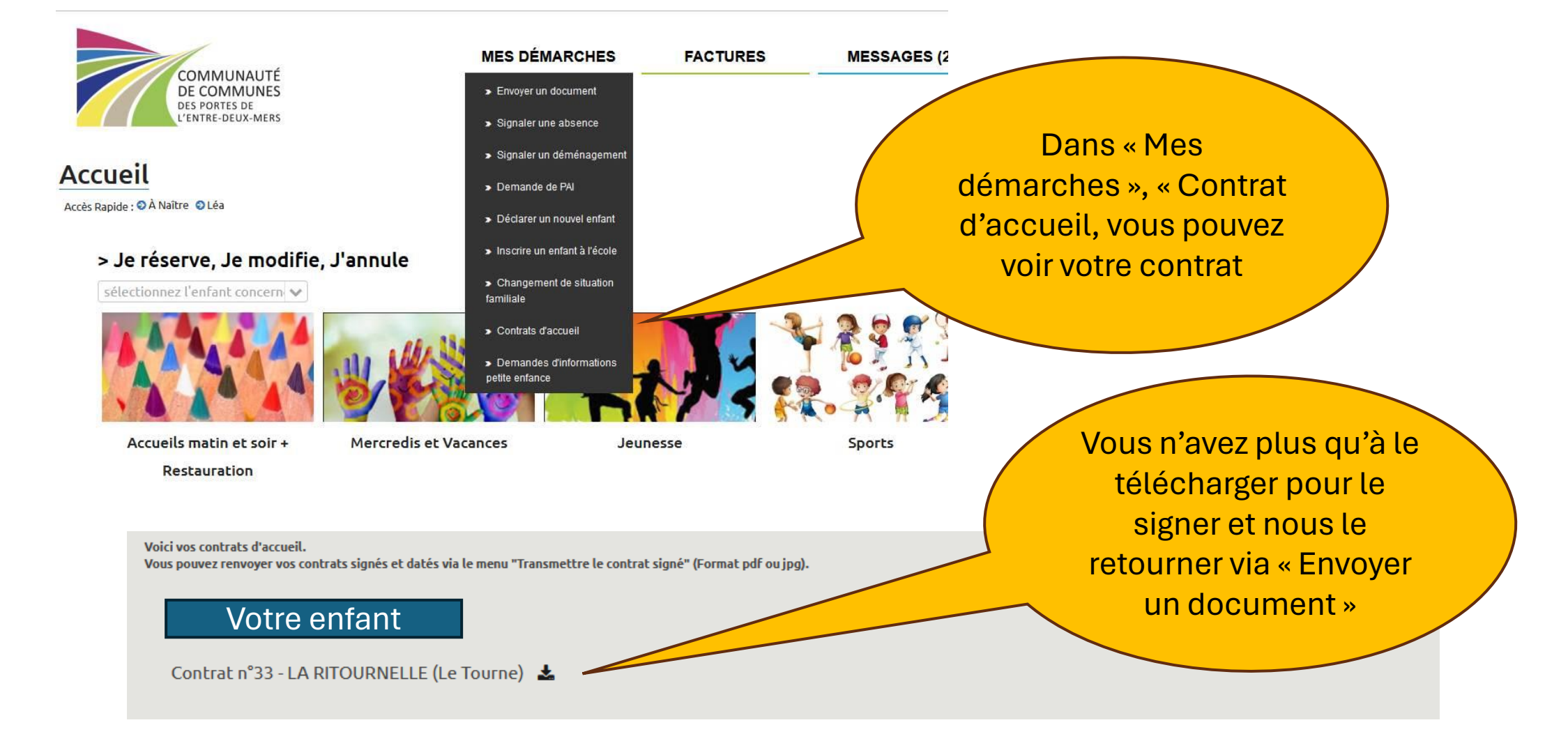

### Comment transmettre un document

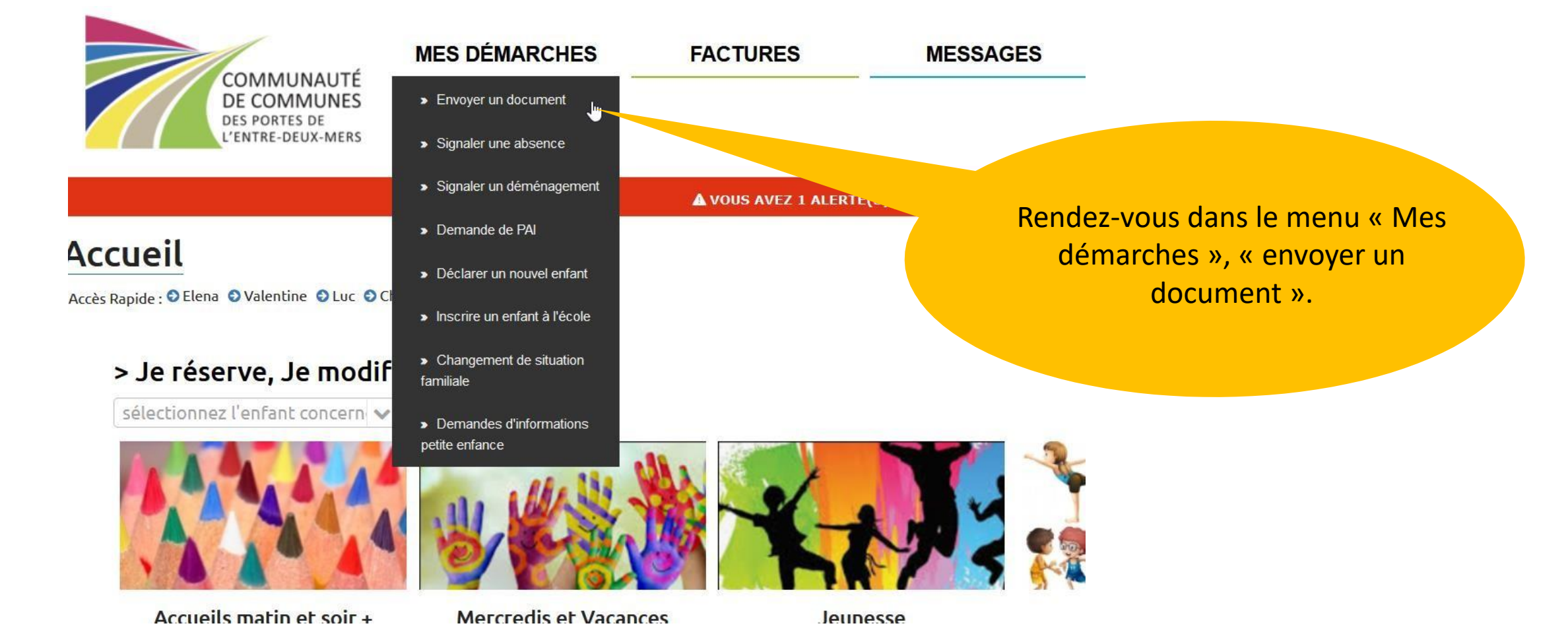

### Comment transmettre un document (suite)

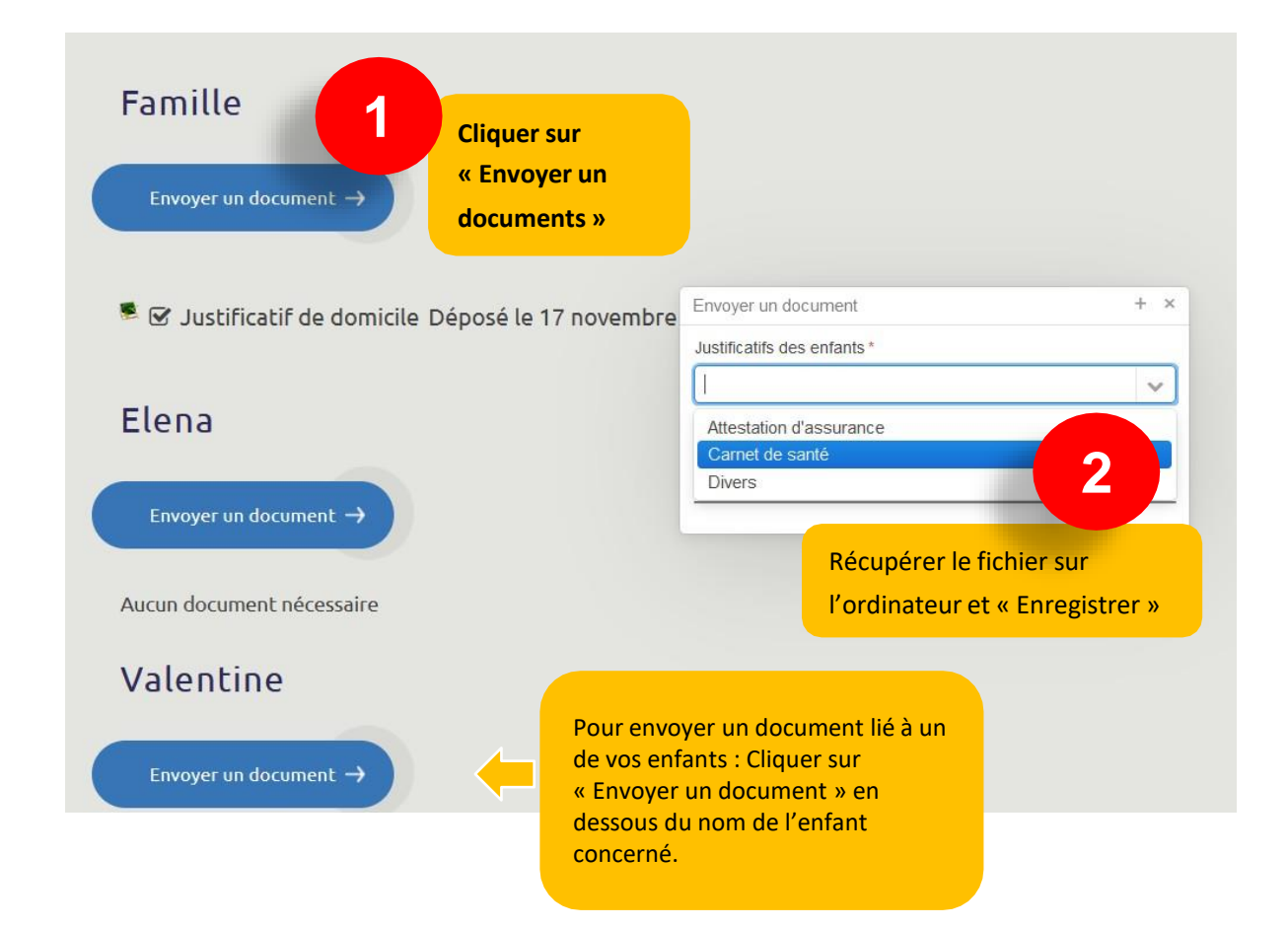

#### **ATTENTION**:

Veillez à bien choisir le destinataire du document :

- La famille
- L'enfant

Veillez à bien choisir l'intitulé du document

LES DOCUMENTS NE SONT PAS ACCEPTES PAR MAIL

### Signaler l'absence de mon enfant

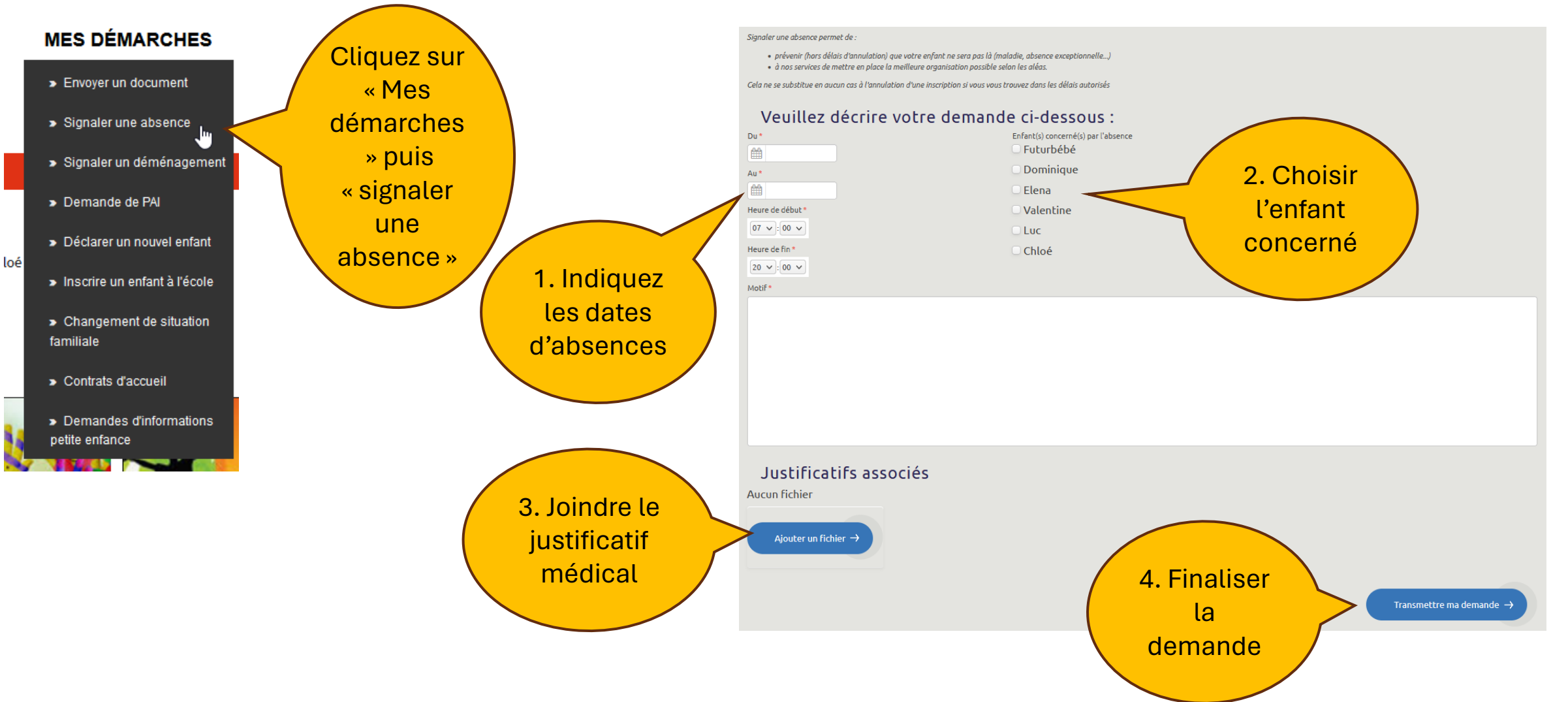

### Consulter les tarifs

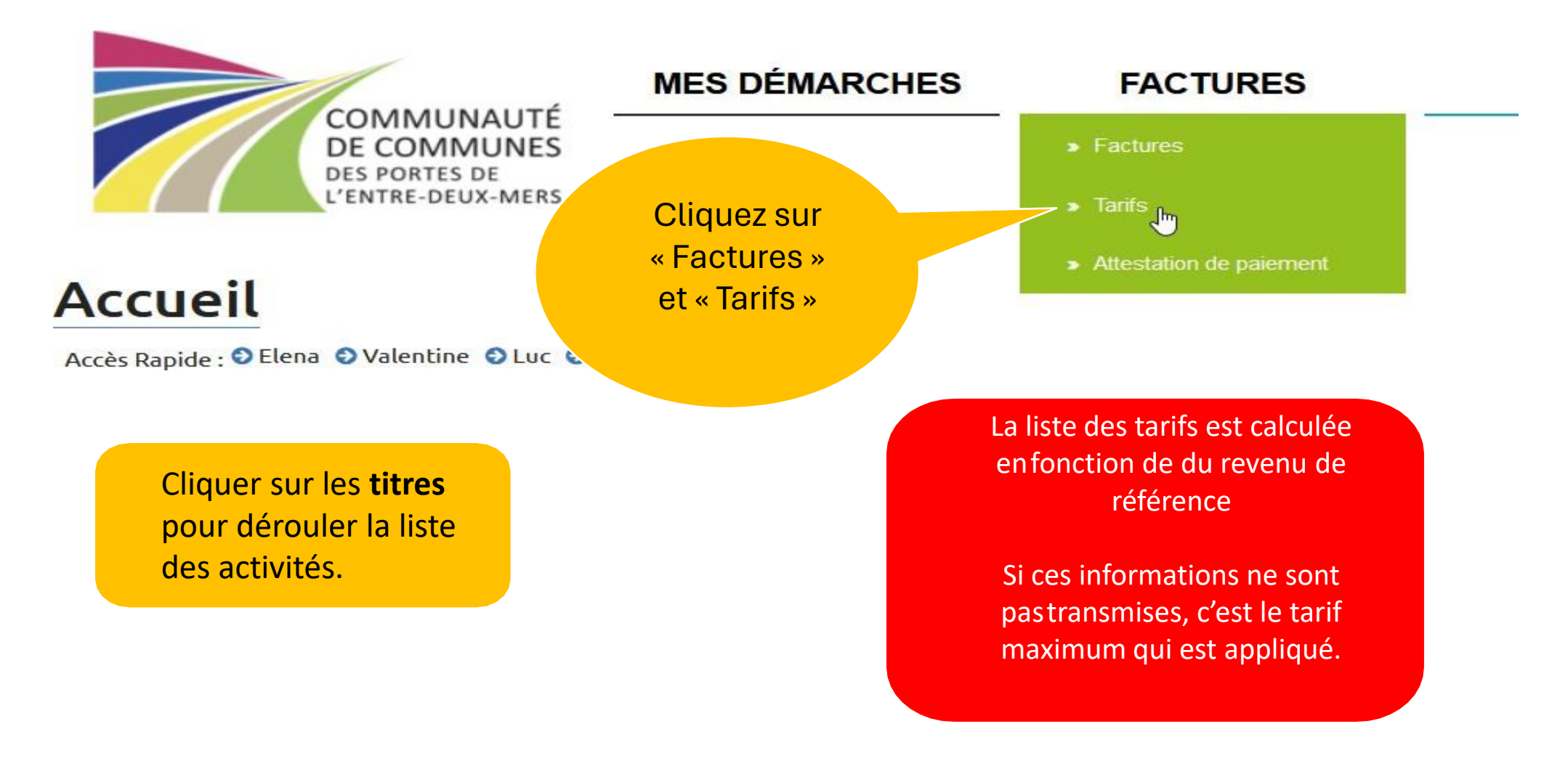

### **Consulter mes factures**

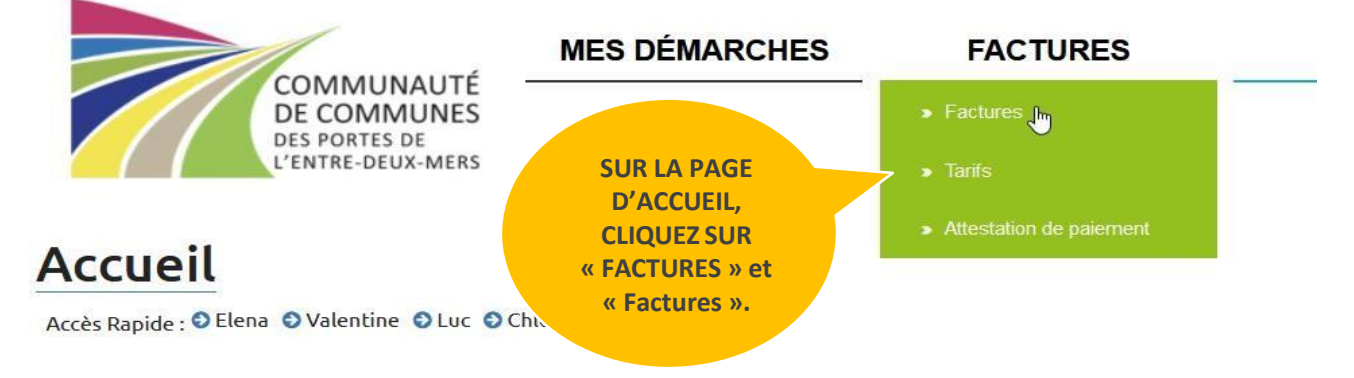

#### > Je réserve, Je modifie, J'annule

sélectionnez l'enfant concern 🗸

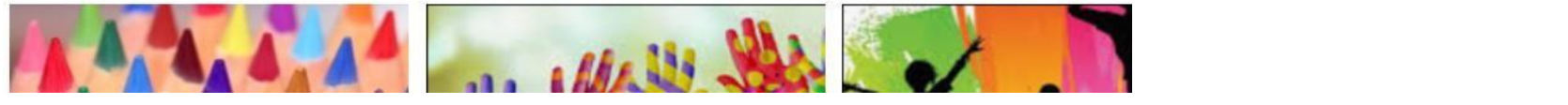

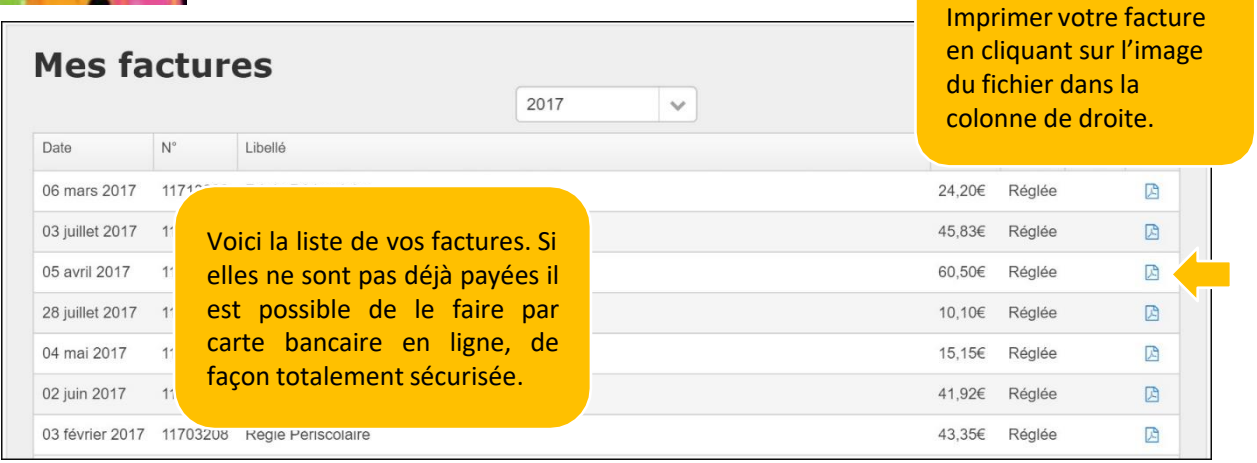

### Passer au prélèvement automatique

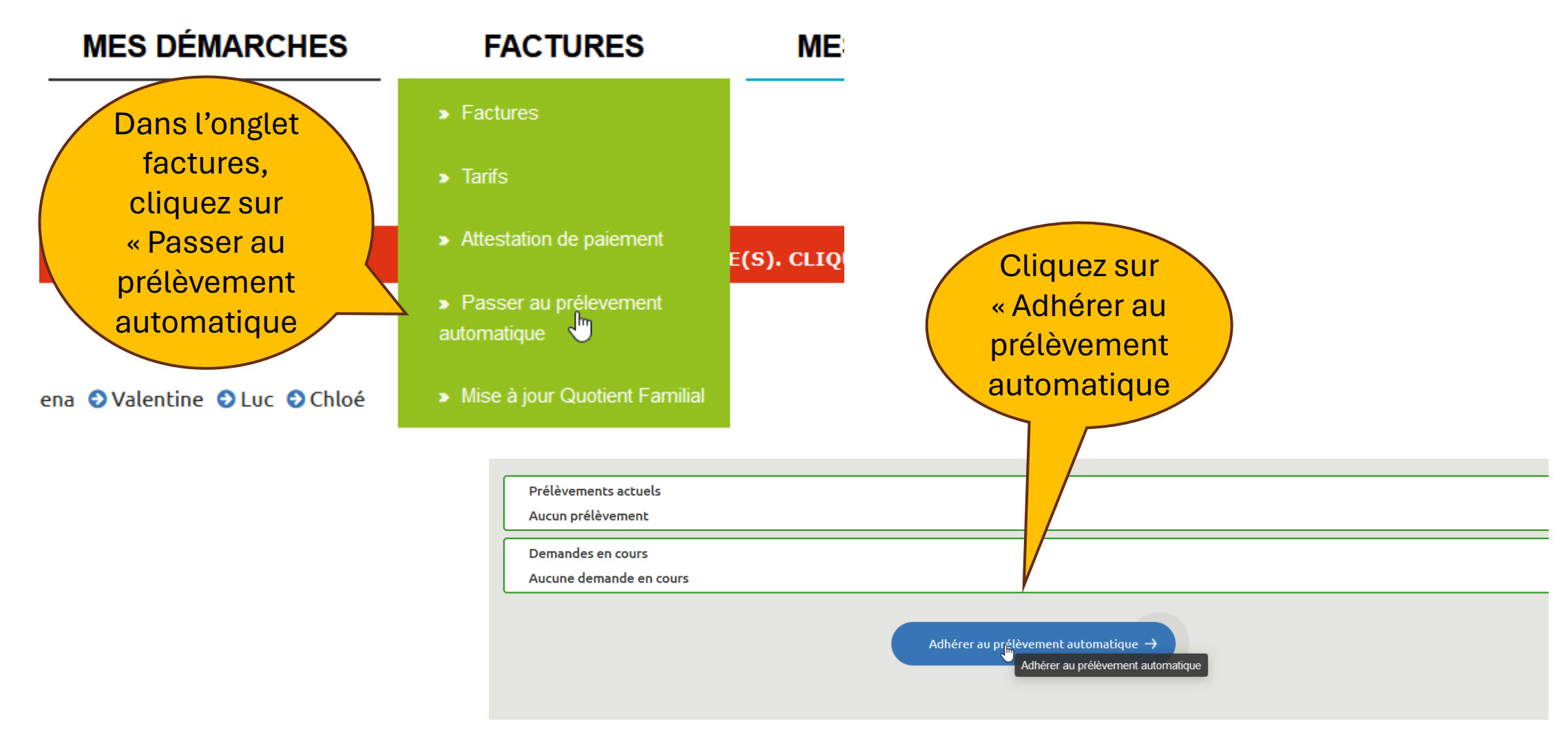

### Passer au prélèvement automatique (suite)

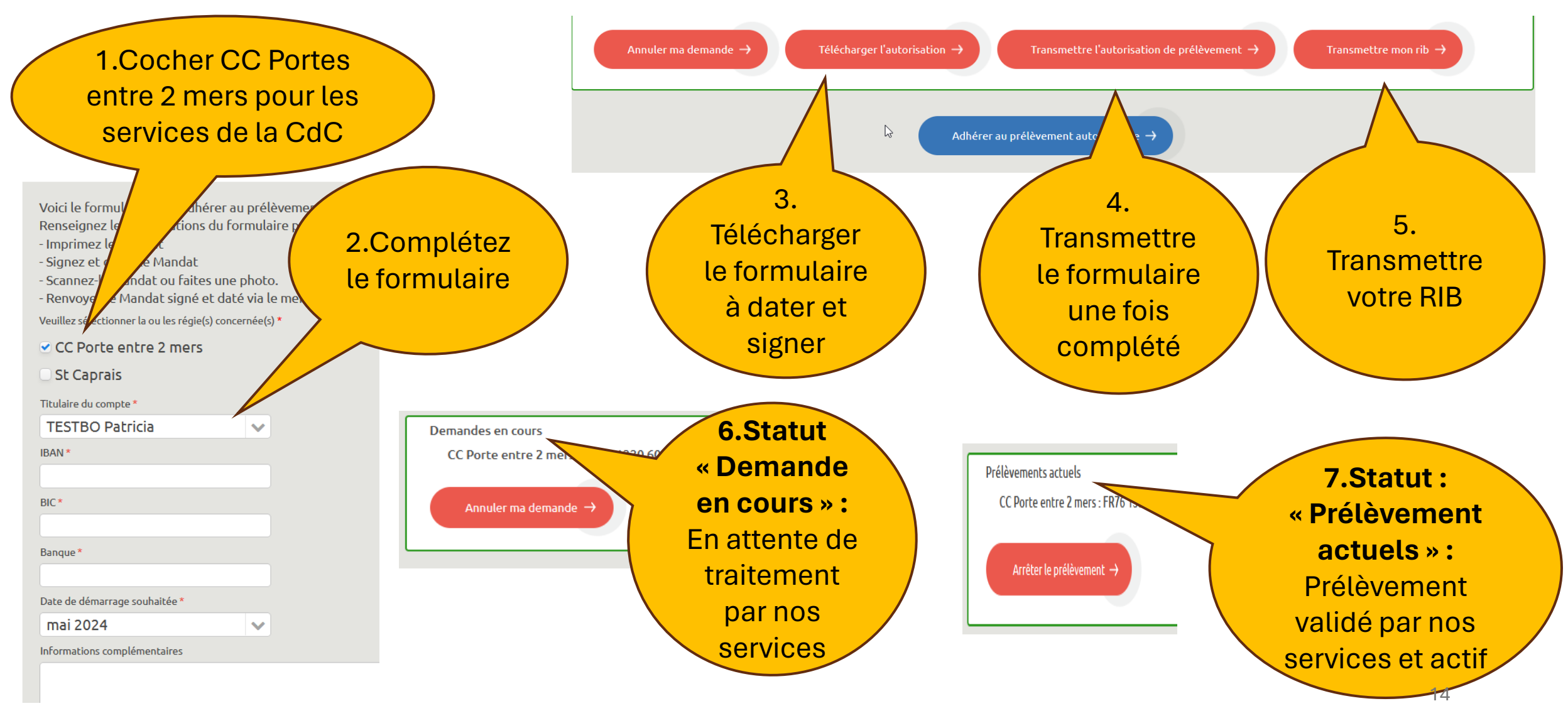

## Mettre à jour mon dossier : obligatoire pour chaque rentrée scolaire en septembre

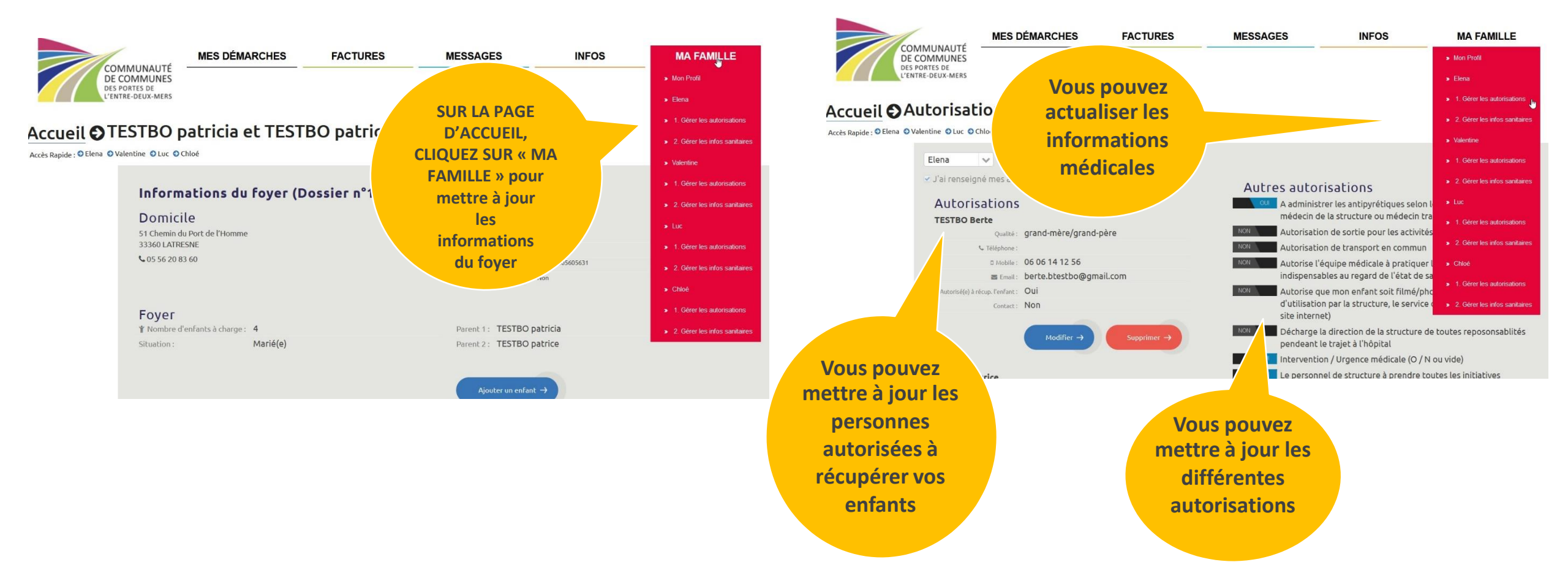

### Nous contacter

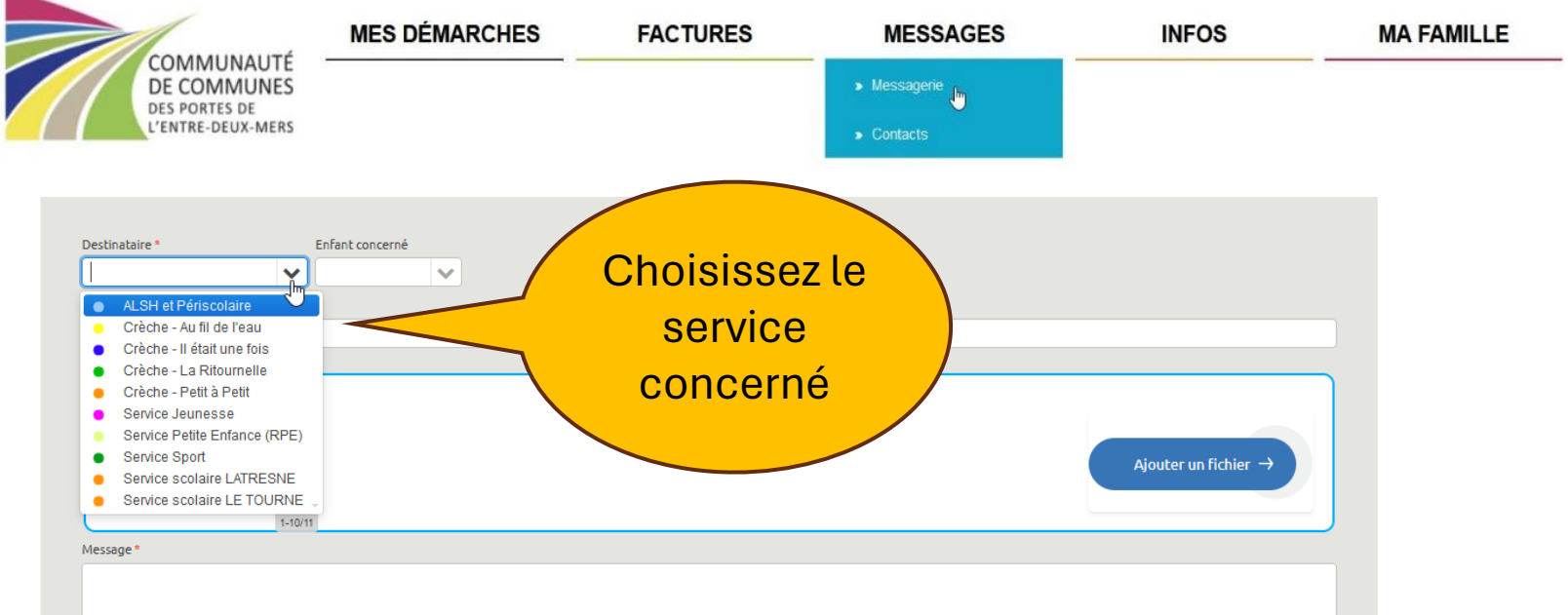

Vous disposez d'une messagerie personnelle pour échanger avecles différents services de la Communauté de Communes. Vous gardez ainsi tous les historiques de nos échanges.

**Dans la rubrique « Messages » / « contacts »**, vous retrouvez l'ensemble de nos services et structures:

- Téléphone
- Mail
- Adresse